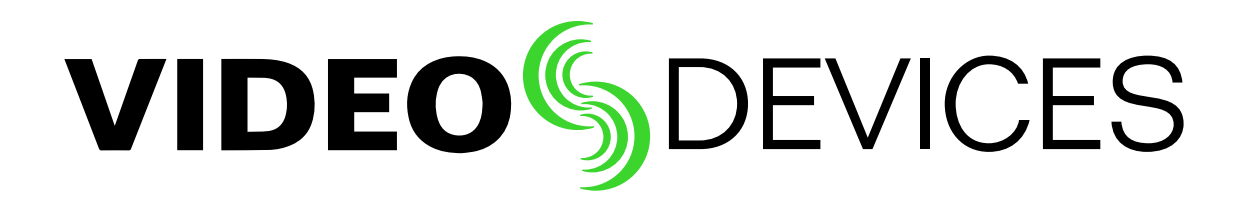

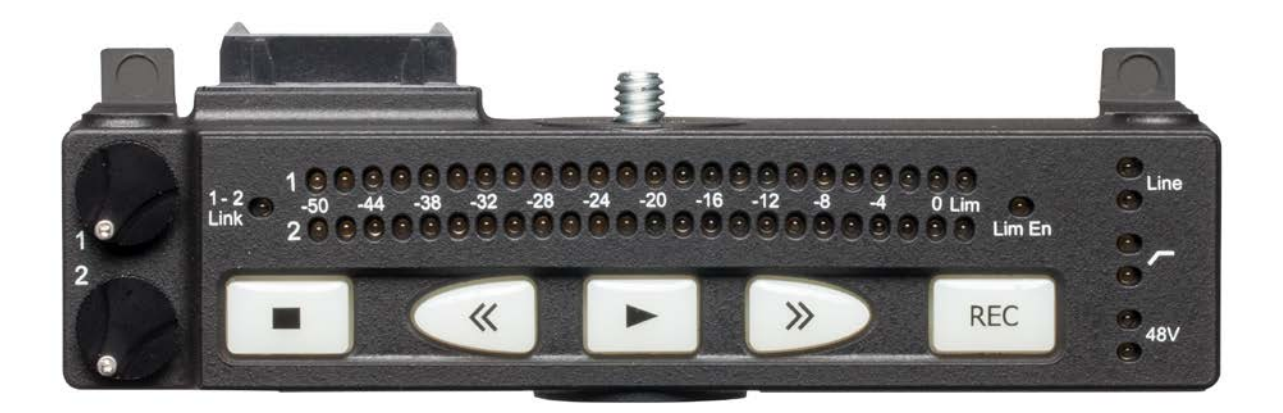

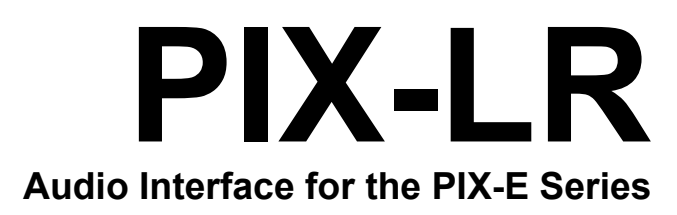

User Guide

### **Legal Notices**

Product specifications and features are subject to change without prior notification.

#### Copyright © 2016 Sound Devices, LLC All rights reserved

This product is subject to the terms and conditions of a software license agreement provided with the product, and may be used in accordance with the license agreement.

This document is protected under copyright law. An authorized licensee of this product may reproduce this publication for the licensee's own personal use. This document may not be reproduced or distributed, in whole or in part, for commercial purposes, such as selling copies or providing educational services or support.

This document is supplied as a technical guide. Special care has been taken in preparing the information for publication; however, since product specifications are subject to change, this document might contain omissions and technical or typographical inaccuracies. Sound Devices, LLC does not accept responsibility for any losses due to the use of this guide.

#### Trademarks

The "wave" logo and USBPre are registered trademarks, and FileSafe, PowerSafe, Wave Agent, and PIX-Assist are trademarks of Sound Devices, LLC.

Mac and OS X are trademarks of Apple Inc., registered in the U.S. and other countries. Windows is a registered trademark of Microsoft Corporation in the United States and other countries. Gorilla is a registered trademark of Corning Incorporated.

### **Manual Conventions**

| Symbol                                                                                                    | Description                                                                                                    |  |  |
|----------------------------------------------------------------------------------------------------|----------------------------------------------------------------------------------------------------|--|--|
| >                                                                                                    | This symbol is used to show the order in<br>which you select menu commands and<br>sub-options, such as: System > Version<br>Info indicates you use the Control knob<br>to navigate the Main menu and select<br>System followed by Version Info.                                                                                 |  |  |
| +                                                                                                    | A plus sign is used to show button or keystroke combinations.                                                                                                    |  |  |
|                                                                                                    | For instance, ALT+MENU means to hold<br>the ALT button down as you press the<br>MENU button. Ctrl+V means to hold the<br>Control key down and press the V key<br>simultaneously.                                                                                                    |  |  |
| Û                                                                                                    | A note provides recommendations and<br>important related information. The<br>text for notes also appear italicized in<br>a different color.                                                                                                    |  |  |
|                                                                                                    | A cautionary warning about a specific<br>action that could cause harm to you,<br>the device, or cause you to lose data.<br>Follow the guidelines in this document<br>or on the unit itself when handling elec-<br>trical equipment. The text for caution-<br>ary notes also appear bold and italicized<br>in a different color. |  |  |
| PIX-LR User Guide • Rev 2-A • March 11, 2016<br>This document is distributed by Sound Devices, LLC<br>in PDF format only. E-published in the USA. |                                                                                                    |  |  |
|                                                                                                    |                                                                                                    |  |  |
| Sound Dev<br>E7556 Roa<br>Reedsburg,                                                                                                    | r <b>ices, LLC</b><br>d 23 and 33<br>Wisconsin USA                                                                                                    |  |  |

+1 (608) 524-0625 Toll Free: (800) 505-0625 Fax: +1 (608) 524-0655

### www.sounddevices.com

support@sounddevices.com

## **Revision History**

This table provides the revision history of this guide.

| Rev# | Date       | Firmware<br>Version | Description                                     |
|------|------------|---------------------|-------------------------------------------------|
| 2-A  | March 2016 | v2.00               | Preliminary Draft; Initial Official Publication |

## **Table of Contents**

## **PIX-LR Audio Interface**

| Front Panel                          | . 7 |
|--------------------------------------|-----|
| Top Panel                            | . 8 |
| Back Panel                           | . 9 |
| Assigning Audio Input Sources to XLR | . 9 |
| Modifying Audio Settings             | 10  |
| Audio Screen Differences with PIX-LR | 12  |

7

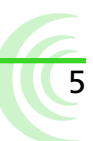

# **PIX-LR Audio Interface**

The PIX-LR is an accessory that provides the PIX-E Series with two XLR inputs, two XLR outputs, accurate LED metering, and dedicated transport and gain controls.

The mic preamps within the PIX-LR are some of the highest-quality preamps available, and the same preamps for which Sound Devices, LLC is worldfamous. These active-balanced preamps are sonically pure with extremely low selfnoise, high headroom, and low distortion. They also include excellent input limiters, which keep the input from overloading, even with unexpected loud noises or shouting right into the microphones. And they include full-spec 48 V phantom for high-quality condenser mics and low-cut filters to cut wind noise and room rumble.

## Topics in this section include:

- Front Panel
- Top Panel
- Back Panel
- Assigning Audio Input Sources to XLR
- Modifying Audio Settings
- Audio Screen Differences with PIX-LR
- Adjusting Gain with the PIX-LR
- Choosing a Headphone Source
- Adjusting PIX-LR LED Brightness
- Specifications
- Declaration of Conformity

## **Front Panel**

The front panel has the following features:

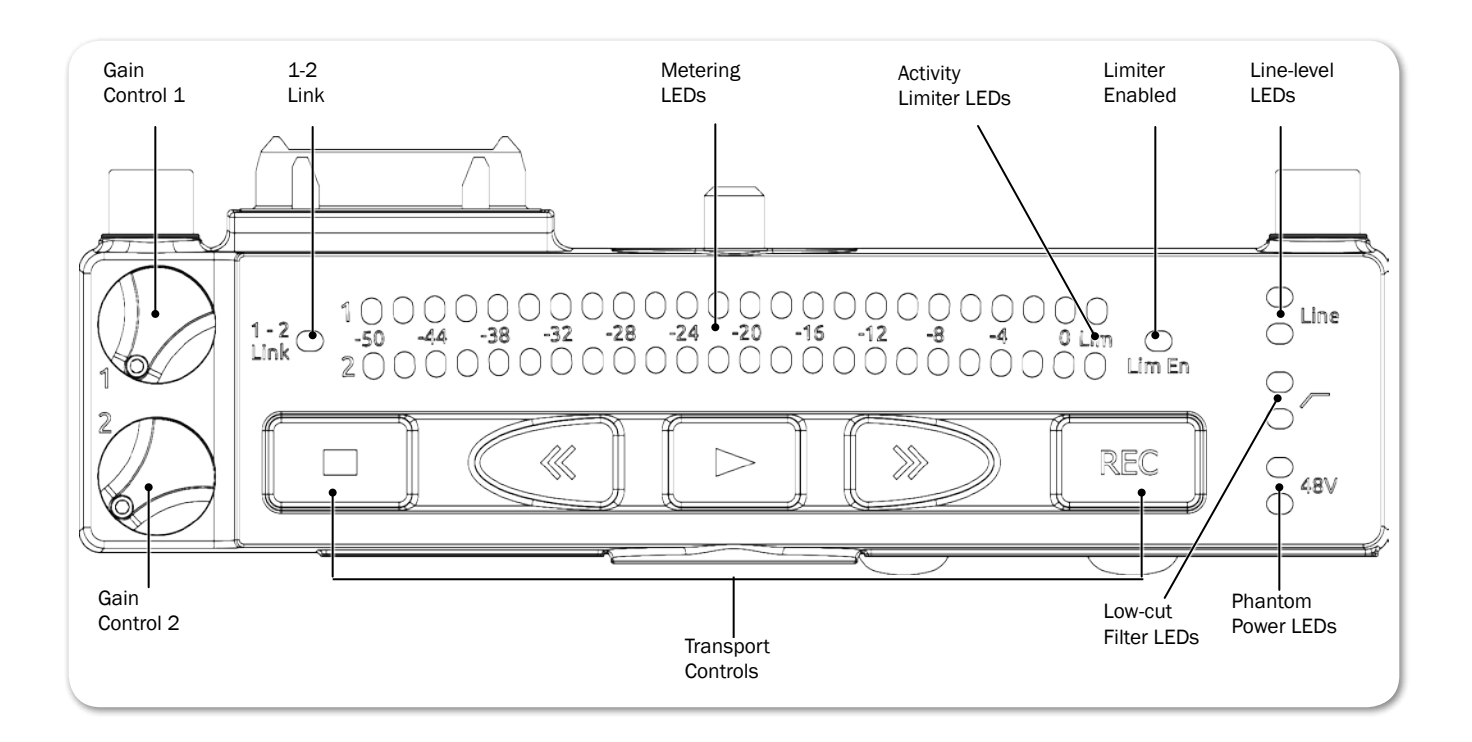

#### User Guide

| FEATURE               | DESCRIPTION                                                                                       |
|-----------------------|---------------------------------------------------------------------------------------------------|
| Transport Controls    | Five large, backlit buttons for transport controls: Stop, Rewind, Play, Fast Forward, and Record. |
| Gain Controls (1-2)   | Two dedicated gain controls for XLR inputs 1 and 2.                                               |
|                       | Gain range for both XLR inputs is $-\infty$ to $+72$ dB.                                          |
| 1-2 Link LED          | Indicates when XLR inputs 1 and 2 are a linked stereo pair.                                       |
| Metering LEDs         | Track metering LEDs                                                                               |
| Active Limiter LEDs   | Illuminates when limiting occurs.                                                                 |
| Limiter Enabled LED   | Illuminates when limiter is enabled.                                                              |
| Line LEDs             | Illuminates when XLR inputs are set to line level; Off when set to Mic.                           |
| High-Pass Filter LEDs | Illuminates when the low-cut filter is enabled for the XLR input(s)                               |
| Phantom LEDs          | Illuminates when phantom power (48 V) is active for the input(s).                                 |

## **Top Panel**

The top panel provides the multi-pin connector and mounting screw used to connect the accessory to the bottom panel of PIX-E monitors.

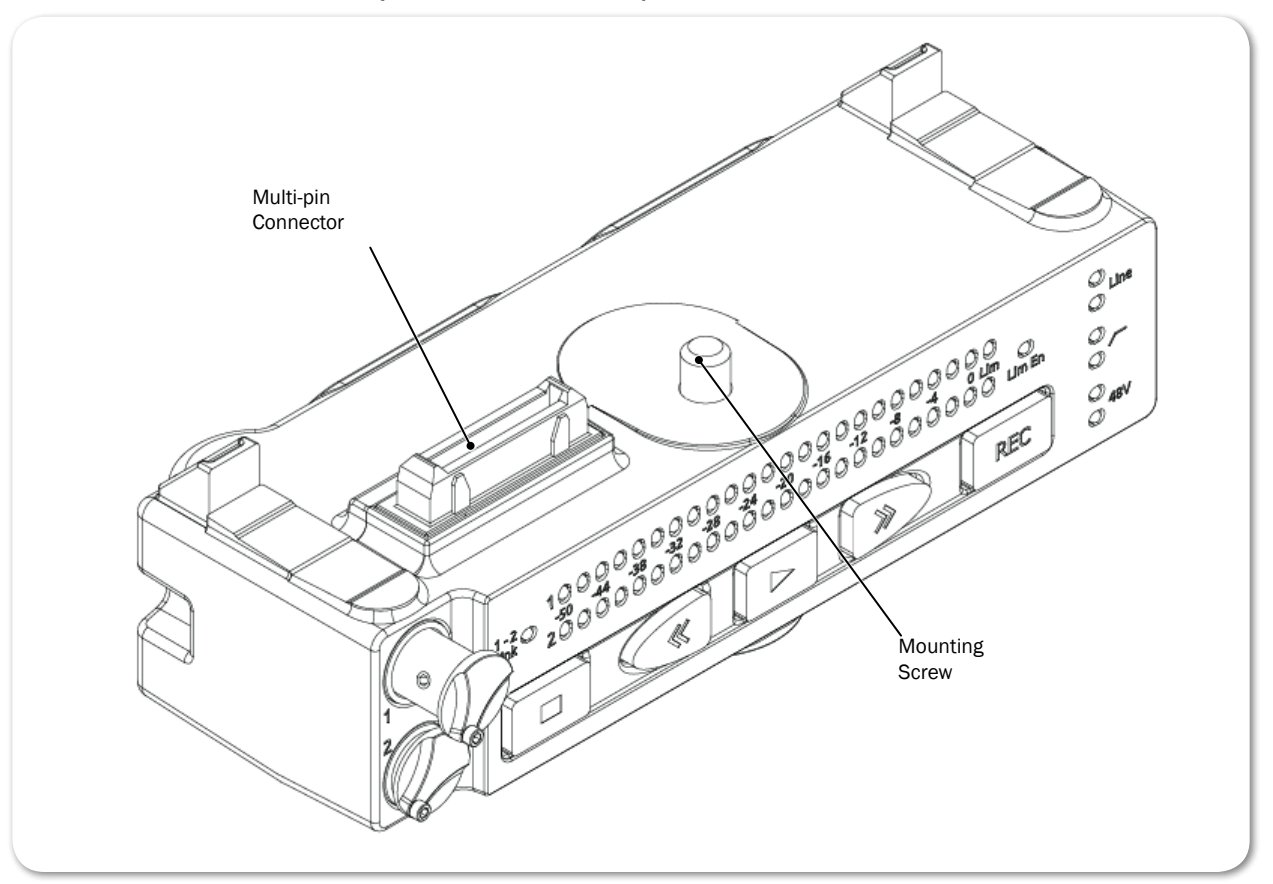

The PIX-LR attaches to the bottom panel of PIX-E monitors. Sound Devices, LLC recommends, as a best practice, the monitor's power be turned off and unplugged before affixing the accessory. Further instructions for attaching the PIX-LR to your monitor is provided in the <u>PIX-LR Quick Start Guide</u>, which is shipped with the accessory. It is also available as a free PDF download from the Video Devices website.

9

## **Back Panel**

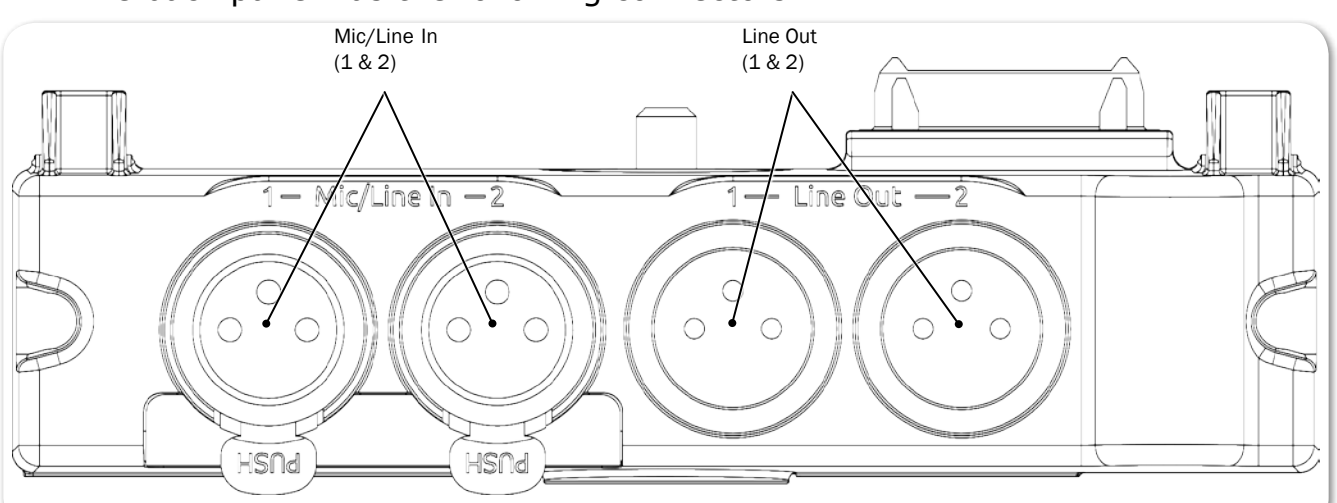

#### The back panel has the following connectors:

| Feature  | DESCRIPTION                                                                                                    |  |  |  |
|----------|----------------------------------------------------------------------------------------------------|--|--|--|
| Mic/Line | Two XLR connectors for active-balanced, analog microphone- or line-level inputs (1 and 2). [Pin-1 ground; pin-2 (+); pin-3 (-).]                                                                |  |  |  |
| Line Out | Two standard, 3-pin XLR connectors for balanced, line-level analo outputs. [Pin-1 ground; pin-2 hot (+); pin-3 cold (-).]                                                                       |  |  |  |
|          | In addition to their use as normal balanced outputs, the XLR outputs may also be connected as unbalanced. When doing so, connect pin 1 to ground, pin 2 to signal, and leave pin 3 unconnected. |  |  |  |

## **Assigning Audio Input Sources to XLR**

When the PIX-LR is attached, both XLR 1 and XLR 2 options become viable audio sources for the PIX-E monitor.

#### To set the audio input source to the PIX-LR inputs:

- 1. Press the Audio soft key button to access the Audio screen.
- 1. Use the Control knob to select the track to adjust.
- 2. Turn and press the Control knob to select the track's Source field.
- 3. Set the input source to XLR 1 or XLR 2.
- (1) The Audio screen is slightly different when the PIX-LR is attached. For more information, see Audio Screen Differences with PIX-LR.

## **Modifying Audio Settings**

When the PIX-LR is attached to a PIX-E monitor, additional settings become available via the monitor's Audio submenu.

#### To modify the Audio submenu's PIX-LR settings:

- 1. Press the MENU button to view the Main menu.
- 2. Select Audio and adjust settings as needed.

The settings associated with the PIX-LR are:

| Setting             | DESCRIPTION                                                                                                    |
|---------------------|----------------------------------------------------------------------------------------------------|
| XLR 1 Input         | Sets input type for XLR 1. Default is Line. Options include: Line, Mic, Line 48V Phantom, Mic 48V Phantom                                                                                                    |
| XLR 2 Input         | Sets input type for XLR 2. Default is Line. Options include: Line, Mic, Line 48V Phantom, Mic 48V Phantom                                                                                                    |
|                     | The default setting for both inputs is Mic.                                                                                                    |
|                     | ① 48 V phantom is needed to power many professional condenser<br>microphones. If using professional dynamic microphones, 48 V<br>phantom is not needed and can be turned off.                                                                                                    |
| XLR 1 Input Low Cut | Sets low cut frequency for analog XLR input 1. Options include:<br>Off, 40 Hz, 80 Hz, 120 Hz, 160 Hz, 200 Hz, or 240 Hz                                                                                                    |
| XLR 2 Input Low Cut | Sets low cut frequency for analog XLR input 2. Options include: Off, 40 Hz, 80 Hz, 120 Hz, 160 Hz, 200 Hz, or 240 Hz                                                                                                    |
|                     | Input Low Cut settings for both XLR inputs are off by default.                                                                                                    |
|                     | The low cut filter removes low-frequency bass sound, such as<br>wind noise or room rumble, to make microphones sound better.<br>If the input sounds too "rumbly," turn on the low-cut filter to the<br>lowest number needed to make the input sound better.                         |
| XLR Input Linking   | Selects whether the input levels are controlled independently (unlinked) or as a stereo pair (linked). Options include: Off, 1-2 Linked without Pan, and 1-2 Linked with Pan. Linking is off by default.                                                                            |
|                     | For more information, see <i>Adjusting Gain with the PIX-LR</i> .                                                                                                    |
|                     | ① Limiters are linked and will act together.                                                                                                    |
| XLR Input Limiter   | Turns XLR input limiter on or off. Limiter is on by default.                                                                                                    |
|                     | A limiter quickly and automatically turns an input down mo-<br>mentarily, just enough to keep the input from overloading and<br>sounding very distorted. This automatic gain-reduction happens<br>only during the overload, and otherwise does not affect the in-<br>coming signal. |
|                     | ① Sound Devices, LLC recommends always keeping the limiter turned on.                                                                                                    |

| Setting                | DESCRIPTION                                                                                                    |
|------------------------|----------------------------------------------------------------------------------------------------|
| XLR Output Source      | Sets the XLR output source. Options include:<br>• XLR Input 1,2<br>• Tracks 1,2<br>• Tracks 3,4<br>• Tracks 5,6<br>• Tracks 7,8<br>• All tracks summed - mono<br>• All tracks summed - stereo<br>When set to All tracks summed - mono, all tracks (12345678) go<br>to both 1 and 2.                                                                                                    |
|                        | When set to All tracks summed - stereo, odd tracks (1357) go to 1 and even tracks (2468) go to 2. By default, the source is set to All tracks summed - stereo.                                                                                                    |
|                        | <ul> <li>The source chosen for this setting is displayed on the monitor's Audio screen. For instance, when set to the default of All tracks summed - stereo, the Audio screen displays XLR Out: Tracks 1357, 2468 in the upper right corner.</li> <li>When XLR Input 1,2 is chosen as the output source, then XLR 1,2 is used while recording. During playback, however, the source used is Tracks 1,2. Once playback is stopped, the output source reverts back XLR Input 1, 2</li> </ul> |
| XLR Output Attenuation | Adjusts output attenuation in 1db increments: 0 to -20dB, Off XLR output attenuation is set to 0 dB by default.                                                                                                    |
| PIX-LR LED Meters      | <ul> <li>Sets the PIX-LR LEDs to meter specified pairs. Options include:</li> <li>Tracks 1 &amp; 2</li> <li>Tracks 3 &amp; 4</li> <li>Tracks 5 &amp; 6</li> <li>Tracks 7 &amp; 8</li> <li>XLR 1 &amp; 2</li> <li>By default, LED metering is set to XLR 1 &amp; 2.</li> <li><i>When XLR 1 &amp; 2 is chosen for LED metering, then metering of XLR inputs 1 and 2 is used while recording. During playback, however, the LEDs show the metering of Tracks 1 and 2. Once</i></li> </ul>     |

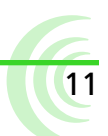

## **Audio Screen Differences with PIX-LR**

The PIX-E monitor's Audio screen differs slightly whenever a PIX-LR is attached. For instance, when the audio input source for any track is set to XLR 1 or XLR 2, the corresponding fields in the Gain column can no longer be selected by using the monitor's Control knob. Additionally, after the XLR Output Source is set, the chosen source is displayed in the upper right corner of the Audio screen.

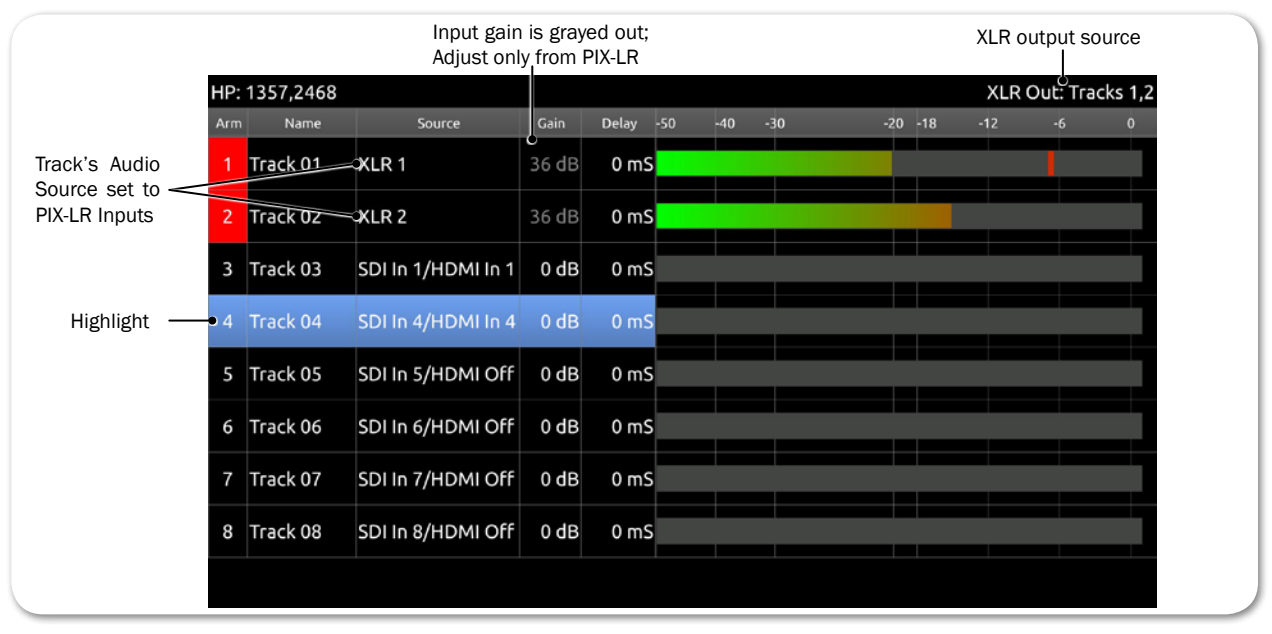

Levels shown in the Gain column of the Audio screen are normally adjusted with the Control knob, but when a track's audio source is set to XLR inputs, level adjustment is transferred to the PIX-LR's rotary gain controls. Therefore, the fields in the Gain column become disabled (grayed out) and are no longer adjustable from the Audio screen, using the Control knob. Although disabled, the fields in the Gain column still display present levels and any adjustments as they are made from the PIX-LR. This is particularly useful when XLR Input Linking with or without Pan is enabled, because the Audio screen shows the changes in gain levels while adjusting overall levels or the balance between inputs.

## Adjusting Gain with the PIX-LR

With the PIX-LR attached and a track's audio source set to an XLR input, manual adjustment of gain levels is transferred to the PIX-LR's rotary gain controls.

For instance, if the source for Track 01 is set to XLR 1 and Track 02 is set to XLR 2, then turning gain control 1 adjusts levels for Track 01 on XLR 1, while turning gain control 2 adjusts levels for Track 02 on XLR 2.

This functionality changes, however, when Input Linking is enabled, which may be set with or without pan. When enabled, the linkage is indicated by the amber illumination of the 1-2 Link LED on the front panel of the PIX-LR, and the gain controls operate differently depending on whether pan is included in the configuration.

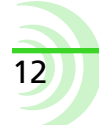

#### PIX-LR AUDIO INTERFACE

13

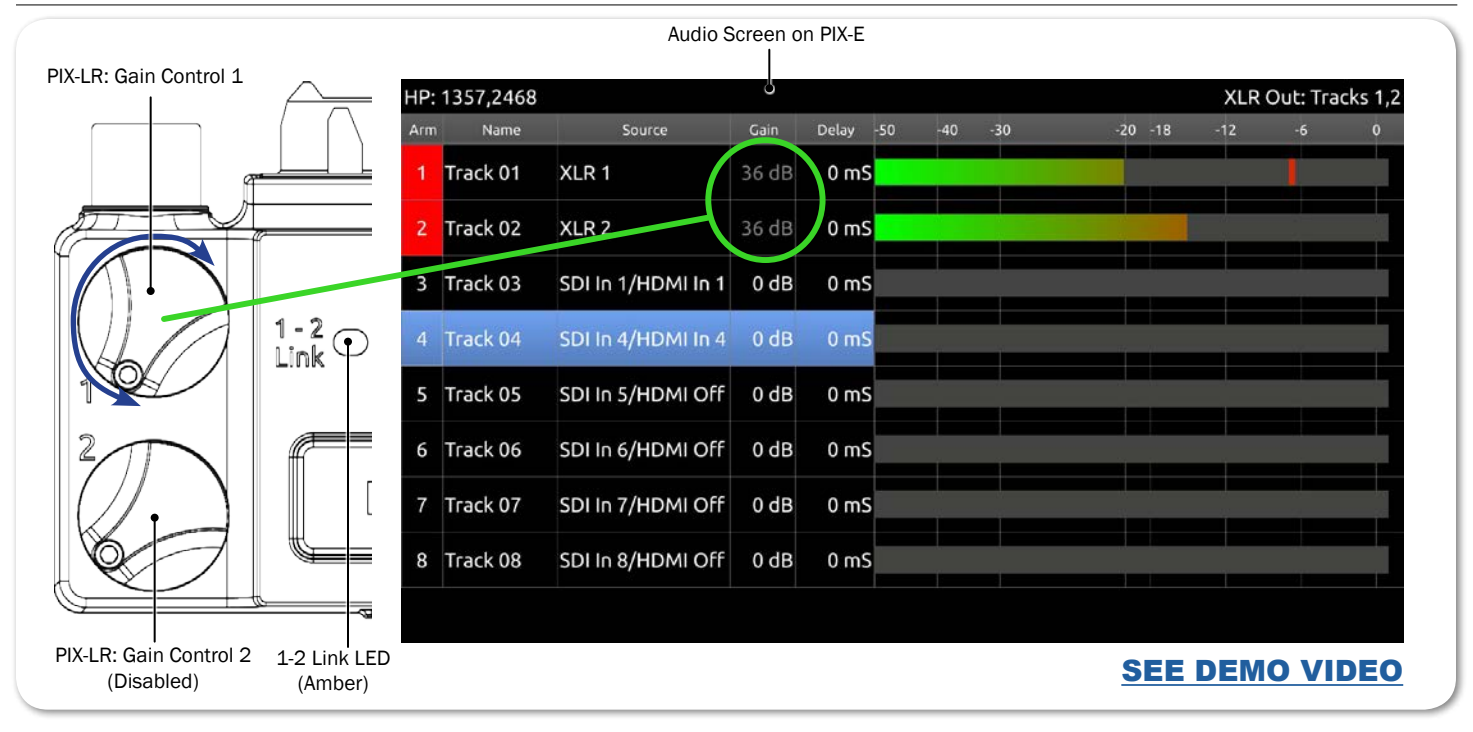

As shown in the previous illustration, when linking is set to 1-2 Linked without Pan, gain control 1 adjusts the overall gain level of both XLR inputs, while gain control 2 is disabled.

When linking is set to 1-2 Linked with Pan, gain control 1 still adjusts the overall level of both XLR inputs, but gain control 2 adjusts the balance between the inputs, as shown in the next illustration.

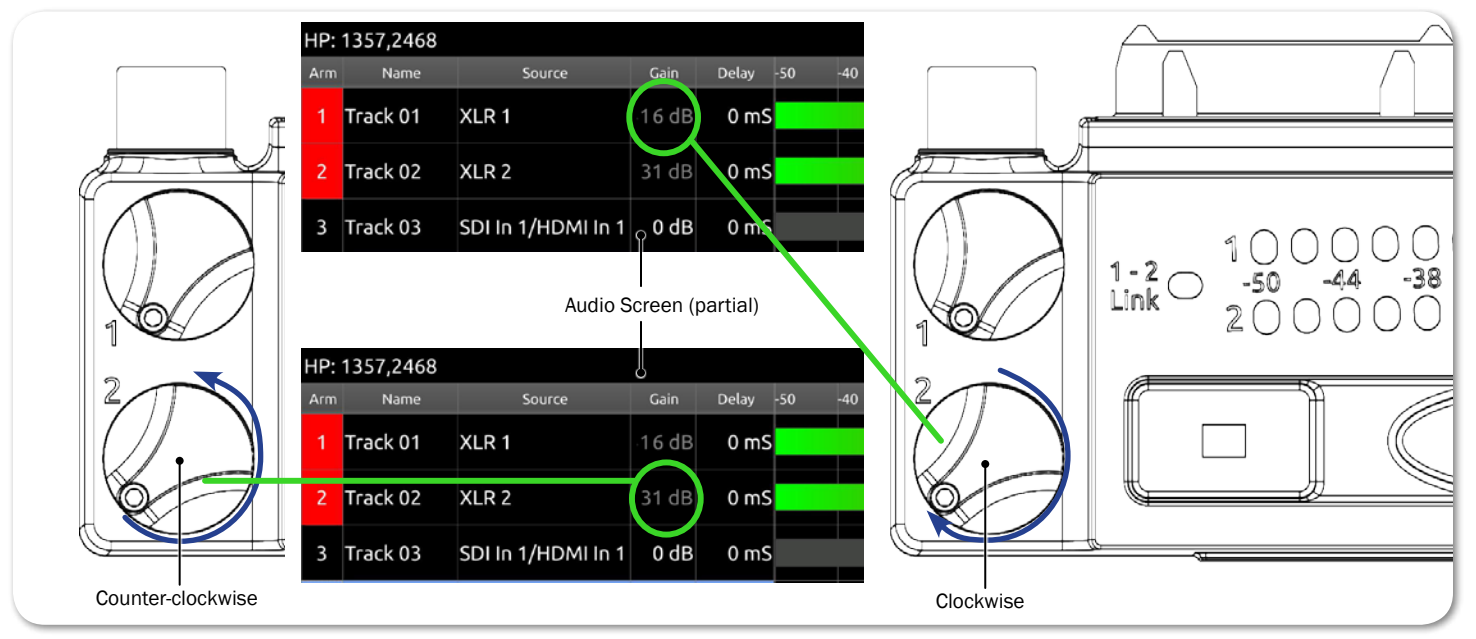

- Turning gain control 2 counter-clockwise fully attenuates XLR input 2.
- Turning gain control 2 clockwise fully attenuates XLR input 1.
- Equal balance of the two inputs is achieved by setting the controls to center position.

## **Choosing a Headphone Source**

Every PIX-E monitor features a 3.5 mm headphone output. The audio source for this output is user-definable. When the PIX-LR is attached, existing options are slightly renamed and four new options appear.

#### To choose a headphone source:

- 1. Press and hold the MENU button for 1 second to access the Monitor menu.
- 2. Use the Control knob to select the HP Source tab.

| HP Gain      | HP Source          | See-Thru              | Brightness              | Contrast     | Chron    | na Bac   | klight     | PIX-LR<br>LEDs | push<br>select |
|--------------|--------------------|-----------------------|-------------------------|--------------|----------|----------|------------|----------------|----------------|
| Track<br>1,2 | Track Tra<br>3,4 5 | ack Trac<br>, 6 7 , 8 | k Track<br>Odd,<br>Even | Track<br>All | XLR<br>1 | XLR<br>2 | XLR<br>1,2 | XLR<br>12      | Alt+<br>reset  |

3. Select a headphone source.

| SOURCE WITH<br>PIX-LR | DESCRIPTION                                                                                    | Source Name<br>w/o PIX-LR |
|-----------------------|------------------------------------------------------------------------------------------------|---------------------------|
| Track 1,2             | Select this stereo option for routing channel 1 to the left and 2 to the right.                | 1,2                       |
| Track 3,4             | Select this stereo option for routing channel 3 to the left and 4 to the right.                | 3,4                       |
| Track 5,6             | Select this stereo option for routing channel 5 to the left and 6 to the right.                | 5,6                       |
| Track 7,8             | Select this stereo option for routing channel 7 to the left and 8 to the right.                | 7,8                       |
| Track Odd,<br>Even    | Select this stereo option for routing odd channels to the left and even channels to the right. | 1357,2468                 |
| Track All             | Select this mono option if you want all audio inputs routed to both sides of headphones.       | 12345678                  |
| XLR 1                 | Select this option for routing XLR 1 to both sides of headphones.                              |                           |
| XLR 2                 | Select this option for routing XLR 2 to both sides of headphones.                              |                           |
| XLR 1,2               | Select this stereo option for routing XLR 1 to the left and XLR 2 to the right.                |                           |
| XLR 12                | Select this mono option if you want both XLR inputs routed to both sides of headphones.        |                           |

The XLR source options provide a low-latency path to the headphone monitor and to the XLR outputs. When monitoring track sources on headphones or the XLR outputs, the track audio is delayed to match the displayed video.

When HP Source is set to any of the XLR options, playback temporarily switches the source for headphone monitoring to Track 1,2. After playback is stopped, the source reverts back to the actual XLR option selected.

## **Adjusting PIX-LR LED Brightness**

When the PIX-LR is attached to a PIX-E monitor, an additional setting becomes available in the Monitor menu. Called PIX-LR LEDs, this setting may be used to adjust the brightness of the accessory's LEDs as well as its back-lit transport controls.

### To adjust PIX-LR LED brightness:

- 1. Press and hold the MENU button for 1 second. The Monitor menu appears superimposed over the lower portion of the screen.
- 2. Select the PIX-LR LEDs tab and then adjust the level of brightness from 0% (off) to 100%. By default, the brightness level is set to 70%.

## **Specifications**

| NAME                                     | DESCRIPTION                                                                              |
|------------------------------------------|------------------------------------------------------------------------------------------|
| Power                                    | Powered by the monitor.                                                                  |
| Frequency response                       | 10 Hz - 20 kHz +0,-0.5 dB re 1 kHz                                                       |
| THD+N                                    | 0.05% max (20-20kHz filter), 0dBu in, gain +12 dB                                        |
| Max Gain (mic position)                  | +72 dB (dBu in to -20dBFS)                                                               |
| Gain (line position)                     | +45 dB (dBu in to -20dBFS)                                                               |
| Max input level<br>(mic position)        | +8 dBu (gain at +12 dB)                                                                  |
| Max input level<br>(line position)       | +26 dBu (gain at +12 dB)                                                                 |
| Equivalent input noise<br>(mic position) | -128 dBu (A-weighted)                                                                    |
| Max line output level                    | +18 dBu (2k load)                                                                        |
| Input limiters                           | 40 dB range, 20:1 ratio, 1 mS attack, 200 mS release                                     |
| Low cut filters                          | Selectable frequency, 12 dB/oct                                                          |
| 48 V phantom                             | Full 10 mA each                                                                          |
| XLR wiring                               | Pin 2 = hot, pin 3 = cold, pin 1 = ground                                                |
| (in and out)                             | To drive unbalanced source from output, only use pins 2 and 1; leave pin 3 disconnected. |
| XLR protection<br>(in and out)           | Protected against 48V phantom, shorts, and fully RF-filtered                             |
| Size (H x W x D)                         | <ul> <li>1.3 in x 5.4 in x 2.1 in</li> <li>3.3 cm x 13.7 cm x 5.3 cm</li> </ul>          |
| Weight                                   | · 8.0 oz<br>· 0.23 kg                                                                    |

The following specifications apply to the PIX-LR.

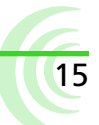

## **Declaration of Conformity**

Declaration of Conformity According to EN ISO/IEC 17050-1:2004 ()

| Manufacturer's Name:    | Sound Devices, LLC         |
|-------------------------|----------------------------|
| Manufacturer's Address: | E7556 State Road 23 and 33 |
|                         | Reedsburg, WI 53959 USA    |

Declares under sole responsibility that the product as delivered

| Series:          | PIX-E Recording Field Monitors                           |
|------------------|----------------------------------------------------------|
| Model Number:    | PIX-LR (Audio Interface Accessory for the PIX-E Series)  |
| Product Options: | This declaration covers all options of the above product |

complies with the essential requirements of the following applicable European Directives, and carries the CE marking accordingly:

EMC Directive (2004/108/EC) EN 55022:2005 EN 55103-2:2009 RoHS Directive (2011/65/EU) WEEE Directive (2012/19/EU)

First date of CE approval December 23, 2015.

This Declaration of Conformity applies to the above-listed product(s) placed on the EU market after:

December 23, 2015

Date

M. Auch

Matt Anderson President

# **SOUND** DEVICES

Sound Devices, LLC E7556 Road 23 and 33 Reedsburg, Wisconsin 53959 USA

Phone: +1 (608) 524-0625 Fax: +1 (608) 524-0655

#### **Customer Support**

Toll Free: (800) 505-0625

support@sounddevices.com http://www.sounddevices.com/support http://forum.sounddevices.com

#### **Product Information**

For more information about products and accessories, visit us on the web at <u>www.sounddevices.com</u>.